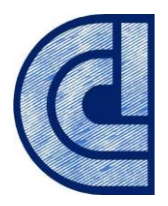

# Guía de la gestión de facturas para proveedores de Cemabasa.

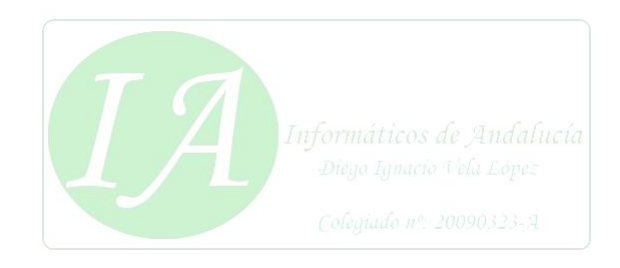

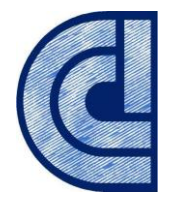

# Contenido

| Introducción                                | 3  |
|---------------------------------------------|----|
| 1 Requisitos para el uso de la herramienta  | 3  |
| 1.1 Requisitos técnicos                     | 3  |
| 1.1.1 Navegador web                         | 3  |
| 1.1.2 Autofirm@                             | 3  |
| 1.1.3 Certificado electrónico               | 6  |
| 1.1.4 Entidades de certificación admitidas. | 7  |
| 1.2 Requisitos funcionales                  | 7  |
| 1.2.1 Registro de usuario                   | 7  |
| 2. Gestión de facturas                      | 9  |
| 2.1 Remitir una factura                     | 10 |
| 2.1.1. Formulario Remitir Factura.          | 10 |
| 2.2 Consultar facturas.                     | 12 |
| 2.2.1 Consulta de facturas                  | 12 |
| 2.3 Verificar CSV Justificante              | 13 |
|                                             |    |
|                                             |    |

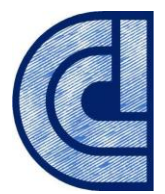

# Introducción.

En la ventanilla virtual encontrará el punto de entrada de facturas dirigidas a Cemabasa. A través de esta herramienta podrá presentar y consultar el estado de las facturas dirigidas a Cemabasa. El presente manual detalla las funcionalidades de la herramienta para los proveedores de bienes y servicios de Cemabasa. El sistema remite la factura al departamento destinatario, simplificando a los proveedores el envío de las mismas, al centralizar en un único punto y unificar el formato de presentación. Los servicios de gestión de facturas que ofrece esta herramienta permiten la presentación telemática de facturas, la custodia electrónica de las mismas por el sistema y la consulta del estado de las facturas presentadas.

En este sentido, a través del presente manual se describen las actuaciones que debe realizar el proveedor tanto para la consulta de las facturas presentadas, como para la presentación de nuevas facturas y de los anexos que la componen.

En lo que se refiere al empleo de esta herramienta por el proveedor, es requisito ineludible ser un usuario registrado de la herramienta Ventanilla Virtual. Y, en cuanto a los requisitos técnicos para su uso, son muy simples: conexión a Internet, disponer de la aplicación Autofirma instalada en el equipo y poseer un certificado electrónico reconocido por la Administración General del Estado (@firma).

# 1 Requisitos para el uso de la herramienta.

# 1.1 Requisitos técnicos.

#### 1.1.1 Navegador web.

Es fundamental que el usuario revise si su equipo cumple con los siguientes requisitos técnicos. Sin ellos tendrá problemas y no podrá hacer un uso correcto de la herramienta.

- Conexión a Internet.
- Navegador actualizado:
  - Microsoft Edge v20 o superior.
  - Google Chrome 46 o superior.
  - Mozilla Firefox 41.0.1 o superior.
  - Safari 14.0.2.

#### 1.1.2 Autofirm@.

Para el acceso y firma de documentos en la herramienta es necesario tener instalada la ampliación AutoFirma que proporciona la Junta de Andalucía y que puede descargar en el enlace https://ws024.juntadeandalucia.es/clienteafirma/autofirma/autofirma.html,

dependiendo el sistema operativo que tenga instalado en su equipo deberá descargar una u otra versión.

Una vez descargada procedemos a la instalación. El proceso de instalación le guiará a través de unos sencillos pasos. A continuación, se muestran las imágenes

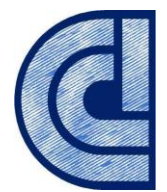

correspondientes a la última versión publicada. Es posible que las pantallas varíen de una versión a otra, pero en cualquier caso las variaciones serán mínimas.

|                                                                                                    | and (encine (entite)                   |                                                                         |                                     | ~           |
|----------------------------------------------------------------------------------------------------|----------------------------------------|-------------------------------------------------------------------------|-------------------------------------|-------------|
|                                                                                                    | Bienvenido al Asi<br>Instalación de Au | stente de<br>toFirmaJA                                                  |                                     |             |
|                                                                                                    | Este programa instalará Auto           | FirmaJA en su ord                                                       | lenador.                            |             |
| Se recomienda que cierre toda<br>de inicar la instalación. Esto ha<br>relacionados con el sistema sin<br>ordenador.<br>Presione Siguiente para contin |                                        | as las demás aplic<br>nará posible actua<br>n tener que reinic<br>nuar. | aciones ai<br>lizar archi<br>iar su | ntes<br>vos |
|                                                                                                    |                                        |                                                                         |                                     |             |
|                                                                                                    |                                        |                                                                         |                                     |             |
|                                                                                                    |                                        |                                                                         |                                     |             |
|                                                                                                    |                                        | Siquiente >                                                             | Canc                                | elar        |

Al pulsar sobre el botón "Siguiente >" seremos redirigidos a la pantalla de licencia de la aplicación.

|                                        | Acuerdo d                                      | le licencia                                     |                                 |               |    |
|----------------------------------------|------------------------------------------------|-------------------------------------------------|---------------------------------|---------------|----|
|                                        | Por favor r<br>AutoFirma                       | revise los términos de<br>JA.                   | a licencia antes                | de instalar   |    |
| Presione Avanzar F                     | Página para ver el res                         | to del acuerdo.                                 |                                 |               |    |
| AutoFirma 1.6.0.<br>Junta de Andaluci  | JAv02<br>ía                                    |                                                 |                                 |               | ^  |
| AutoFirma es Soft<br>bajo los términos | tware Libre; puedes ro<br>de al menos una de e | edistribuirlo y/o modifi<br>stas dos licencias; | carlo                           | _             |    |
| Foundation; ve                         | rsion 2 de la Licencia,                        | o (a su elección) cual                          | quier versión po                | e<br>sterior. |    |
| - La "European S<br>versión posterio   | oftware License"; ver<br>or.                   | rsión 1.1 de la Licencia                        | , o <mark>(</mark> a su elecció | ón) cualquier | ~  |
| Si acepta todos los                    | términos del acuerdo                           | , seleccione Acepto pa                          | ara continuar. D                | ebe aceptar   | el |
| acuerdo para insta                     | lar AutoFirmaJA.                               |                                                 |                                 |               |    |
| ullsoft Install System                 | rv3.05                                         |                                                 |                                 |               |    |
|                                        |                                                |                                                 |                                 |               |    |

En esta pantalla, el usuario puede leer el texto de licencia de AutoFirma. Para continuar con el proceso de instalación es necesario pulsar el botón "Acepto".

| Elja un directorio donde ins                           | Elija el directorio                                            | i <b>nstalación</b><br>o para instalar Au | utoFirmaJA. |         |         |
|--------------------------------------------------------|----------------------------------------------------------------|-------------------------------------------|-------------|---------|---------|
| Elja un directorio donde ins<br>Directorio de Destino  | Elegir lugar de<br>Elija el directorio<br>talar la aplicación: | <b>instalación</b><br>o para instalar Au  | utoFirmaJA. |         |         |
| Elja un directorio donde ins<br>Directorio de Destino  | Elija el directorio<br>talar la aplicación:                    | o para instalar Au                        | utoFirmaJA. |         |         |
| Elja un directorio donde ins<br>Directorio de Destino  | talar la aplicación:                                           |                                           |             |         |         |
| Elija un directorio donde ins<br>Directorio de Destino | talar la aplicación:                                           |                                           |             |         |         |
| Elija un directorio donde ins<br>Directorio de Destino | talar la aplicación:                                           |                                           |             |         |         |
| Directorio de Destino                                  |                                                                |                                           |             |         |         |
| Directorio de Destino                                  |                                                                |                                           |             |         |         |
| Directorio de Destino                                  |                                                                |                                           |             |         |         |
| Directorio de Destino                                  |                                                                |                                           |             |         |         |
| Directorio de Destino                                  |                                                                |                                           |             |         |         |
| Directorio de Destino                                  |                                                                |                                           |             |         |         |
| Directorio de Destirio                                 |                                                                |                                           |             |         |         |
|                                                        |                                                                |                                           |             |         |         |
| C:\Program Files\AutoF                                 | FirmaJA                                                        |                                           | E           | xaminar |         |
|                                                        |                                                                |                                           |             |         |         |
|                                                        |                                                                |                                           |             |         |         |
| Espacio requerido: 279.5 M                             | В                                                              |                                           |             |         |         |
| Espacio disponible: 113.4 Gi                           | В                                                              |                                           |             |         |         |
| Iulian fit Teachall Guatana u.2. OC                    |                                                                |                                           |             |         |         |
| ulisori unistali pystem V3,05 –                        |                                                                |                                           |             |         |         |
|                                                        |                                                                | < Atrás                                   | Instalar    | Ca      | ancelar |

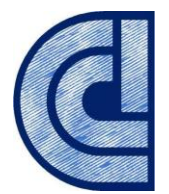

En la siguiente pantalla, podrá seleccionar la ruta de instalación de la aplicación. Puede dejar la ruta que se le muestra por defecto (recomendado) o seleccionar cualquier otra ubicación. Si el usuario tiene permisos de administración podrá elegir cualquier ubicación del sistema de ficheros, en caso contrario deberá seleccionar una ubicación donde tenga permisos de escritura. En caso de modificar el directorio por defecto, es recomendable instalarlo en un directorio propio y no en uno compartido con más aplicaciones o documentos. A continuación, pulse el botón "Instalar"

| 🚳 Instalador de Auto                                                                                          | FirmaJA (Cliente @firma                                                                               | a)                             | -                                                                                                    |           |
|----------------------------------------------------------------------------------------------------|----------------------------------------------------------------------------------------------------|--------------------------------|----------------------------------------------------------------------------------------------------|-----------|
|                                                                                                    | <b>Instalando</b><br>Por favor espere                                                                 | mientras AutoF                 | irmaJA se instala.                                                                                                    |           |
| Extraer: AutoFirmaJ                                                                                           | ACommandLine.exe 289                                                                                  | %                              |                                                                                                    |           |
| Directorio de salida<br>Extraer: US_expor<br>Extraer: local_polic<br>Directorio de salida                     | : C:\Program Files\AutoFir<br>t_policy.jar 100%<br>y.jar 100%<br>: C:\Program Files\AutoFir           | maJA\AutoFirm<br>maJA\AutoFirm | aJA \jre \ib \securit<br>aJA \jre \ib \securit                                                                                                    | y\polic ^ |
| Extraer: US_expor<br>Extraer: local_polic<br>Directorio de salida<br>Extraer: AutoFirma<br>Extraer: AutoFirma | :_policy.jar 100%<br>y.jar 100%<br>: C:\Program Files\AutoFir<br>JA.exe 100%<br>JAConfigurador.exe 10 | maJA\AutoFirm                  | ALA                                                                                                    |           |
| Extraer: AutoFirma                                                                                            | 3.05                                                                                                  | < Atrás                        | Siguiente >                                                                                                    | ✓         |
|                                                                                                    |                                                                                                    |                                | and all an an and a second second sec | -         |

El proceso de instalación extrae y copia los ficheros necesarios. Una vez hecho esto se instalará un certificado de confianza SSL generado en su almacén local de Windows.

Debe tenerse en cuenta que, si se va a utilizar el navegador Mozilla Firefox, éste debe estar instalado antes de iniciar la instalación de Autofirma, ya que la instalación del certificado de confianza, aparte de realizarse en el almacén del sistema, se realiza en el almacén del navegador.

Este proceso de instalación también afecta a los perfiles de Mozilla Firefox y a la configuración de Google Chrome. Estos navegadores se cerrarán automáticamente durante el proceso de instalación desatendido mediante el instalador MSI. Si se utiliza el instalador EXE, en caso de encontrarse abiertos estos navegadores, se le informará al usuario mediante una ventana de advertencia y este deberá cerrarlos manualmente para poder continuar. Téngase en cuenta que el navegador Google Chrome puede quedar abierto incluso después de cerrar su ventana. En esos casos, aparecerá un icono en el área de notificaciones del escritorio del usuario y deberá cerrarse a través de la opción proporcionada en el menú contextual de este icono.

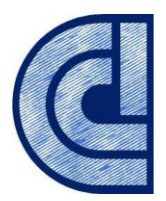

|                        | Instalación c                                      | ompletada                     |                  |        |   |
|------------------------|----------------------------------------------------|-------------------------------|------------------|--------|---|
|                        | La instalación                                     | se ha completado co           | prrectamente.    |        |   |
| Completado             |                                                    |                               |                  |        |   |
| Completado             |                                                    |                               |                  |        |   |
| Extraer: licencia.tx   | t 100%                                             |                               |                  |        | ^ |
| Extraer: ic_firmar.i   | co 100%                                            |                               |                  |        |   |
| Creando acceso dir     | ecto: C:\Users\Public\E                            | Desktop\AutoFirmaJ            | A.Ink            |        |   |
| Creando directorio     | C: ProgramData Micro                               | osoft\Windows\Start           | t Menu \Programs | AutoF  |   |
| Creando acceso dir     | ecto: C:\ProgramData                               | Microsoft\Windows             | Start Menu\Prog  | rams\  |   |
| Creando acceso dir     | ecto: C:\ProgramData\                              | Microsoft\Windows             | Start Menu Prog  | rams\  |   |
| Creando desinstala     | dor: C:\Program Files↓                             | AutoFirmaJA \uninsta          | all.exe          |        |   |
| Agregamos al PATE      | 'ogram Files (AutoFirma<br>I: C:\Program Files\Aut | i JA (AutoFirma JA (AutoFirma | toFirmaJAConfig  | urador |   |
| Completado             | n en program nies wat                              |                               | DA .             |        |   |
| compictado             |                                                    |                               |                  |        | ~ |
|                        |                                                    |                               |                  |        |   |
| lsoft Install System v | 3.05                                               |                               |                  |        |   |

Una vez finalizado el proceso, el usuario podrá pulsar el botón "Siguiente" para conocer el resultado de la instalación.

| 👰 Instalador de AutoFirmaJA | (Cliente @firma)                        | -                       |       | $\times$ |
|-----------------------------|-----------------------------------------|-------------------------|-------|----------|
|                             | Completando el As<br>Instalación de Aut | sistente de<br>oFirmaJA | e     |          |
|                             | AutoFirmaJA ha sido instalado           | en su sistema.          |       |          |
|                             | Presione Terminar para cerrar           | este asistente.         |       | ía       |
|                             | < <u>A</u> trás                         | Terminar                | Cance | elar     |

Una vez finalizado el proceso de instalación, la aplicación estará disponible para su uso.

#### 1.1.3 Certificado electrónico.

Se recomienda que antes de realizar la firma de los documentos verifique que dispone de un certificado válido.

Navegue a la siguiente dirección: <u>https://valide.redsara.es/valide/</u> y acceda a validar certificado.

Deberá seleccionar su certificado e introducir el código de seguridad.

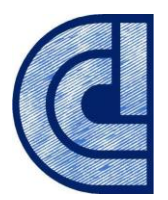

|                          | Bienvenido   Benvingut   Ongi etorri   Benvido   Welcome                                                                 |
|--------------------------|----------------------------------------------------------------------------------------------------|
| Validar Certificado      | 🏃 Validar Certificado                                                                                                    |
| Realizar firma           | Puedes comprobar la validez de un certificado digital emitido por un prestador de servicios<br>certificación reconocido. |
| Validar Firma            |                                                                                                    |
| Validar Sede Electrónica | 1. Selecciona tu certificado                                                                                             |
| Visualizar Firma         | Seleccionar Certificado                                                                                                  |
| Faqs                     | Si tu certificado electrónico está en un dispositivo de almacenamiento o en su disco duro, selecciona este link.         |
|                          | L                                                                                                    |
|                          | 2. Introduce el código de seguridad                                                                                      |
|                          | Wffe3                                                                                                    |
|                          | Escribe el código de seguridad                                                                                           |
|                          |                                                                                                    |
|                          | Validar                                                                                                    |
|                          |                                                                                                    |

### 1.1.4 Entidades de certificación admitidas.

La Herramienta permite firmar documentos con aquellos certificados electrónicos emitidos por la Fábrica Nacional de Moneda y Timbre a través de su departamento CERtificación ESpañola, <u>CERES</u> o la Dirección General de la Policía (Ministerio del Interior) <u>D.N.I.e</u>.

# 1.2 Requisitos funcionales.

#### 1.2.1 Registro de usuario.

Para poder presentar facturas de manera electrónica a través de la ventanilla virtual de CEMABASA, el proveedor se debe registrar en el sistema. Para dar de alta la empresa, es imprescindible entrar con certificado digital de representante o certificado digital de persona física (para el caso de autónomos).

Seguidamente se detalla el autorregistro utilizando certificado digital de representante o apoderado. Deberá pulsar sobre Autenticar mediante firma digital a través del navegador web seleccionado entre los indicados en requisitos técnicos e introduciendo en la barra de direcciones la URL de la ventanilla virtual de CEMABASA.

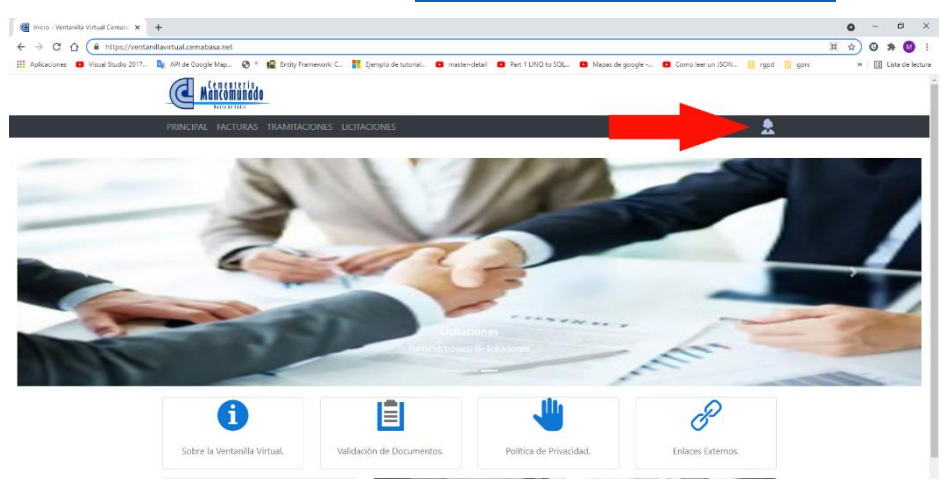

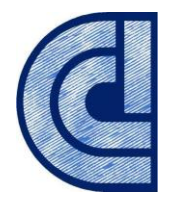

**A**ancomunado

|          | fable de Cédis |               |                          |                                       |     |
|----------|----------------|---------------|--------------------------|---------------------------------------|-----|
| RINCIPAL | FACTURAS       | TRAMITACIONES | LICITACIONES             |                                       | . 🜨 |
|          |                |               |                          |                                       |     |
|          |                |               | Bienvenido. Es Necesario | (dentificarse en el sistema           |     |
|          |                |               | R MEDIANTE FIRMA DIGITAL | P AUTENTIFICAR MEDIANTE USUARIO/CLAVE |     |
|          |                |               |                          |                                       |     |

A continuación, se nos mostrarán los certificados instalados en el equipo.

| logo de Seguri | dad                                                                                                    |               |
|----------------|----------------------------------------------------------------------------------------------------|---------------|
| Seleccio       | ne un certificado                                                                                                    | 0 🖬           |
| Â              | Emisor: AC Representación. Uso: Firma y autenticación<br>Valido desde: 25/03/2021 hasta 25/03/2023<br>Haga clic aquí para ver las propiedades del certificado |               |
| Å              | Emisor: AC FNMT Usuarios. Uso: Firma y autenticación<br>Valido desde: 14/02/2018 hasta 14/02/2022<br>Haga clic aquí para ver las propiedades del certificado  |               |
| Â              | Emisor: AC FNMT Usuarios. Uso: Firma y autenticación<br>Valido desde: 20/08/2019 hasta 20/08/2023<br>Haga clic aquí para ver las propiedades del certificado  |               |
| M              | Emisor: AC FNMT Usuarios. Uso: Firma y autenticación<br>Valido desde: 05/09/2017 hasta 05/09/2021<br>Haga clic aquí para ver las propiedades del certificado  | ×             |
|                | Acep                                                                                                    | otar Cancelar |

Seleccione el certificado con el que se va a acceder y pulse Aceptar. Tras este paso, se abrirá el formulario de registro.

| Identificador:<br>Nombre:                                                                                                    |                                                                                                    |  |  |  |  |
|----------------------------------------------------------------------------------------------------|----------------------------------------------------------------------------------------------------|--|--|--|--|
| Datos para las notificaciones electróni                                                                                                    | cas                                                                                                    |  |  |  |  |
| El alta en la Ventanilla Virtual y Licitació<br>procedimientos de contratación licitados                                                                                                    | n Electrónica requiere el alta de usuario en la dirección electrónica habilitada de CEMABASA para la práctica de notificaciones electrónicas en los<br>electrónicamente. |  |  |  |  |
| NIF / CIF:                                                                                                    |                                                                                                    |  |  |  |  |
| Razón Social / Nombre y<br>Apellidos:                                                                                                    |                                                                                                    |  |  |  |  |
| Correo Electrónico:                                                                                                    | *                                                                                                    |  |  |  |  |
| Teléfono móvil:                                                                                                    |                                                                                                    |  |  |  |  |
| 🗌 Consentimiento expreso para el 1                                                                                                    | iratamiento de datos de carácter personal:                                                                                                    |  |  |  |  |
| En cumplimiento de lo dispuesto en el R                                                                                                    | leglamento General de Protección de datos le informamos que:                                                                                                    |  |  |  |  |
| a) El responsable del tratamiento de sus<br>CP – 11130,Chiclana, Cádiz.                                                                                                    | : datos personales es Cementerio Mancomunado Bahía de Cádiz, S.A., con domicilio social a estos efectos en CA 390 P.K. 1,6 CHICLANA-MEDINA,                              |  |  |  |  |
| b) Podrá contactar con el nosotros en la                                                                                                    | dirección electrónica administracion@cemabasa.com o teléfono 956533381.                                                                                                  |  |  |  |  |
| c) Los datos personales que nos proporciona son necesarios para intervenir en los procedimientos de licitación electrónica gestionados por Cemabasa, así como para la remisión de facturas a Cemabasa. |                                                                                                    |  |  |  |  |
| <ul> <li>d) Puede usted ejercer sus derechos de<br/>detallada en pólitica de protección de da</li> </ul>                                                                                               | acceso, rectificación, supresión portabilidad de sus datos y la limitación u oposición a su tratamiento como se explica en la información adicional<br>tos.              |  |  |  |  |
|                                                                                                    |                                                                                                    |  |  |  |  |

El alta en la herramienta requiere una dirección de correo electrónico, por el que se le habilita para la práctica de notificaciones electrónicas.

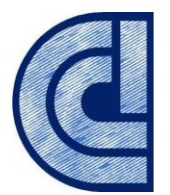

Los datos Identificador (del usuario) y Nombre que aparecen en el formulario de alta son tomados del certificado digital y no pueden ser modificados. El NIF y el campo Razón Social / Nombre y Apellidos vienen también cumplimentados, tomados también del certificado digital con el que se accede y tampoco pueden modificarse.

El campo Correo electrónico es la dirección de correo electrónico principal de la empresa, al que queda asociado el registro de la misma en el Sistema de notificaciones telemáticas, y a donde recibirá los principales avisos del sistema. El campo teléfono móvil es opcional. Por último y como paso indispensable, hay que validar el consentimiento expreso para el tratamiento de datos de carácter personal por parte de CEMABASA en base a su Política de privacidad.

Tras pulsar Enviar, el alta de la empresa y del apoderado como usuario, aparecerá una nueva pantalla con los datos de acceso y con el mensaje que la autenticación se ha realizado correctamente.

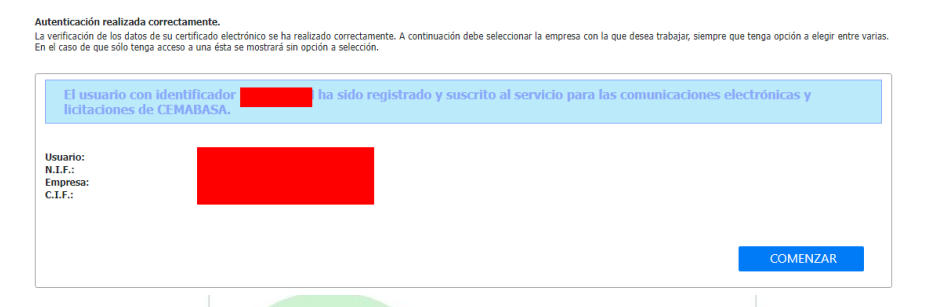

En el caso de que se utilice el autorregistro en el sistema con un certificado de persona física, se realizará de la misma forma descrita en este apartado, salvo que el Identificador y el NIF coincidirán.

# 2. Gestión de facturas.

Colegiado nº: 20090323-A

La pantalla de inicio de la herramienta ofrece de forma muy visual las principales funcionalidades:

<page-header>

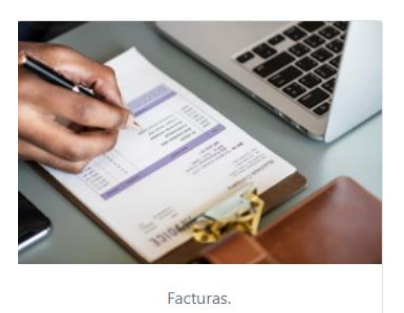

Además, en la parte superior de la pantalla estará siempre presente el menú en la navegación por la herramienta. A continuación, se detallará en cada sección las opciones que se pueden encontrar en cada menú. Pulsando el botón "*Facturas*" de la pantalla de inicio o desde el menú principal accederá a la gestión de facturas.

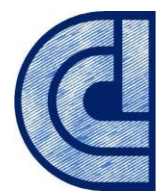

# 2.1 Remitir una factura.

El proveedor podrá remitir facturas a Cemabasa pulsando el botón "REMITA" de la pantalla de la gestión de facturas de la herramienta ventanilla virtual.

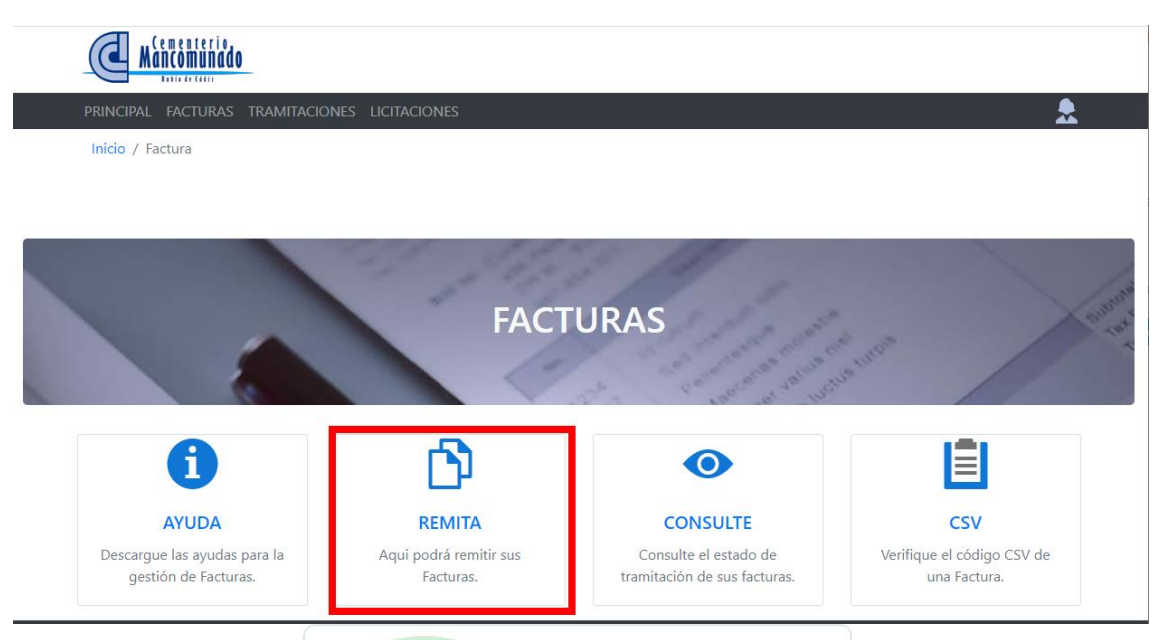

Si aún no está identificado en el sistema la herramienta le propondrá que se logué autentificándose como se ha explicado anteriormente. Una vez realizado el login en la parte izquierda del menú aparecerá el usuario.

| PRINCIPAL FACTURAS TRAMITACIONES | LICITACIONES |                          | â 🌣 |
|----------------------------------|--------------|--------------------------|-----|
|                                  |              | Colegiado nº: 20090323-A |     |

#### 2.1.1. Formulario Remitir Factura.

| FACTURA                                         |           |                         |                          |                           |                  |
|-------------------------------------------------|-----------|-------------------------|--------------------------|---------------------------|------------------|
| Nº de su Factura:*                              |           | Concepto:               |                          |                           |                  |
| 21/00056                                        |           | Mantenimiento mensual d | e generadores y cuadro d | le conmutación de Cemente | rio Mancomunado  |
| Fecha de su Factura:*                           |           |                         |                          |                           |                  |
| 04.05.2021 🗸                                    |           |                         |                          |                           |                  |
| Base 1:                                         | I.V.A. 1: | Base 2:                 | I.V.A. 2:                | % Retención:              | Total:           |
| 150,00€                                         | 21,00 🗸   | 26,00€                  | 10,00 🗸                  | 0,00%                     | 210,10€          |
| DOCUMENTOS<br>Subir Factura Fir<br>Subir Anexos | mar       |                         |                          |                           | Borrar<br>Borrar |
|                                                 |           | Remitir Fa              | ictura                   |                           |                  |

albaranes u otra documentación

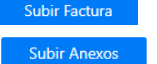

Rellene los datos del formulario, Subir Factura añada la factura en formato PDF, si tiene también deberá subir dichos documentos en

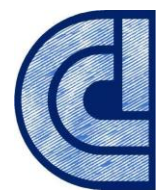

formato PDF.

Una vez subida la factura en formato PDF se activará el botón **Firmar** cambiando de color. Firme la factura con el certificado de su empresa y se activará el botón remitir factura.

| FACTURA               |           |                       |                           |                          |                |
|-----------------------|-----------|-----------------------|---------------------------|--------------------------|----------------|
| Nº de su Factura:*    |           | Concepto:             |                           |                          |                |
| 21/00056              |           | Mantenimiento mensual | de generadores y cuadro d | e conmutación de Cemente | io Mancomunado |
| Fecha de su Factura:* |           |                       |                           |                          |                |
| 04.05.2021 ~          |           |                       |                           |                          |                |
| Base 1:               | I.V.A. 1: | Base 2:               | I.V.A. 2:                 | % Retención:             | Total:         |
| 150,00€               | 21,00 🗸   | 26,00€                | 10,00 🗸                   | 0,00%                    | 210,10€        |
|                       |           |                       |                           |                          |                |
| DOCUMENTOS            |           |                       |                           |                          |                |
| Subir Factura F       | ïrmar     |                       |                           |                          | Borrar         |
| Subir Anexos          |           |                       |                           |                          | Borrar         |
|                       |           |                       |                           |                          |                |
|                       |           |                       |                           |                          |                |
|                       |           | Remitir               | Factura                   |                          |                |

Confirme el botón remitir facturas y su factura quedará registrada en el sistema y éste le mostrará un justificante si el proceso queda registrado correctamente.

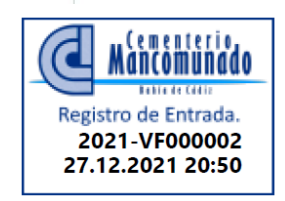

| Justificante de Registro para la factura 21/00056                                                                                                    |
|----------------------------------------------------------------------------------------------------|
|                                                                                                    |
| Nif/Cif del emisor:                                                                                                    |
| Nombre/Razón social del emisor:                                                                                                    |
| Número de la factura: 21/00056                                                                                                    |
| Fecha de la factura: 04.05.2021                                                                                                    |
| Nombre del documento:                                                                                                    |
| Importe de la factura: 210,10 €                                                                                                    |
| Fecha de registro: 27.12.2021 20:50                                                                                                    |
| $\label{eq:hamiltonian} \textbf{Huella digital: } nH2auczzeM4x11RL6kc3ldf9Ms+MwoDam9DVNca7JEHpykSclZPrFkjehUNFO8Mlym5OBcLqMhWuYfBs3gdvhA== \\ \textbf{Huella digital: } nH2auczzeM4x11RL6kc3ldf9Ms+MwoDam9DVNca7JEHpykSclZPrFkjehUNFO8Mlym5OBcLqMhWuYfBs3gdvhA== \\ \textbf{Huella digital: } nH2auczzeM4x11RL6kc3ldf9Ms+MwoDam9DVNca7JEHpykSclZPrFkjehUNFO8Mlym5OBcLqMhWuYfBs3gdvhA== \\ \textbf{Huella digital: } nH2auczzeM4x11RL6kc3ldf9Ms+MwoDam9DVNca7JEHpykSclZPrFkjehUNFO8Mlym5OBcLqMhWuYfBs3gdvhA== \\ \textbf{Huella digital: } nH2auczzeM4x11RL6kc3ldf9Ms+MwoDam9DVNca7JEHpykSclZPrFkjehUNFO8Mlym5OBcLqMhWuYfBs3gdvhA== \\ \textbf{Huella digital: } nH2auczzeM4x11RL6kc3ldf9Ms+MwoDam9DVNca7JEHpykSclZPrFkjehUNFO8Mlym5OBcLqMhWuYfBs3gdvhA== \\ \textbf{Huella digital: } nH2auczzeM4x11RL6kc3ldf9Ms+MwoDam9DVNca7JEHpykSclZPrFkjehUNFO8Mlym5OBcLqMhWuYfBs3gdvhA== \\ \textbf{Huella digital: } nH2auczzeM4x11RL6kc3ldf9Ms+MwoDam9DVNca7JEHpykSclZPrFkjehUNFO8Mlym5OBcLqMhWuYfBs3gdvhA== \\ \textbf{Huella digital: } nH2auczzeM4x11RL6kc3ldf9Ms+MwoDam9DVNca7JEHpykSclZPrFkjehUNFO8Mlym5OBcLqMhWuYfBs3gdvhA== \\ \textbf{Huella digital: } nH2auczzeM4x11RL6kc3ldf9Ms+MwoDam9DVNca7JEHpykSclZPrFkjehUNFO8Mlym5OBcLqMhWuYfBs3gdvhA== \\ \textbf{Huella digital: } nH2auczzeM4x11RL6kc3ldf9Ms+MwoDam9DVNca7JEHpykSclZPrFkjehUNFO8Mlym5OBcLqMhWuYfBs3gdvhA== \\ \textbf{Huella digital: } nH2auczzeM4x11RL6kc3ldf9Ms+MwoDam9DVNca7JEHpykSclZPrFkjehUNFO8Mlym5OBcLqMhWuYfBs3gdvhA== \\ \textbf{Huella digital: } nH2auczzeM4x11RL6kc3ldf9Ms+MwoDam9DVNca7JEHpykSclZPrFkjehUNFO8Mlym5OBcLqMhWuYfBs3gdvhA== \\ \textbf{Huella digital: } nH2auczzeM4x11RL6kc3ldf9Ms+MwoDam9DVNca7JEHpykSclZPrFkjehUNFO8Mlym5OBcLqMhWuYfBs3gdvhA== \\ \textbf{Huella digital: } nH2auczzeM4x11RL6kc3ldf9Ms+MwoDam9DVNca7JEHpykSclZPrFkjehUNFO8Mlym5OBcLqMhWuYfBs3gdvhA== \\ \textbf{Huella digital: } nH2auczzeM4x11RL6kc3ldf9Ms+MwoDam9DVNca7JEHpykSclZPrFkjehUNFO8Mlym5OBcLqMhWuYfBs3gdvhA== \\ nHauczeM4x11RL6kc3ldf9Ms+MauczeM4x11RL6kc3ldf9Ms+MauczeM4x11RL6kc3ldf9Ms+MauczeM4x11RL6kc3ldf9Ms+MauczeM4x11RL6kc3ldf9Ms+MauczeM4x11RL6kc3ldf9Ms+MauczeM4x11RL6kc3ldf9Ms+MauczeM4x11RL6kc3ldf9Ms+MauczeM4x11RL6kc3ldf9Ms+MauczeM4x11RL6kc3ldf9Ms+Mauc$ |
| ANEXOS:                                                                                                    |

En el justificante obtendrá una huella digital de la factura presentada que permite asegurar que el documento subido no puede ser modificado. Cabe recordar que:

• Dos documentos iguales producen huellas digitales iguales.

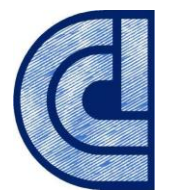

- Dos documentos parecidos producen huellas digitales completamente diferentes.
- Esta función es irreversible, no se puede deshacer, por tanto, su comprobación se realizará aplicando de nuevo la misma función al documento. Para ello puede utilizar la aplicación AutoFirma.

| 🔘 Auto                                                  | Firma v1.6.0.JAv02                                                                                                    |                                                                                    |                                                                                                    |                                                                                                    |                                                                                     |                                                                      | -                                           | -                        |                             | $\times$      |
|---------------------------------------------------------|----------------------------------------------------------------------------------------------------|------------------------------------------------------------------------------------|----------------------------------------------------------------------------------------------------|----------------------------------------------------------------------------------------------------|-------------------------------------------------------------------------------------|----------------------------------------------------------------------|---------------------------------------------|--------------------------|-----------------------------|---------------|
| Archivo                                                 | He <u>r</u> ramientas                                                                                                    |                                                                                    |                                                                                                    |                                                                                                    |                                                                                     |                                                                      |                                             |                          |                             | Ayuda         |
| Bie<br>En esta<br>Cuand<br>su nún<br>Consul<br>A partir | <u>Huellas digitales</u><br><u>Restaurar instalación</u><br><u>Preferencias</u><br>o firma electrónicamente un<br>tero de DNI, su nombre y a<br>te las políticas de segurida<br>de este punto, no inserte o<br>eccionar fichero a firmar | Ctrl+R<br>Ctrl+P<br>n fichero pu<br>pellidos o i<br>ad y protecci<br>o extraiga ni | Eichero Directorio Directorio de un fichero que se<br>de un fichero que se<br>den incorporarse<br>ncluso información<br>ón de datos de los<br>nguna tarjeta inteli | Calcular huella digi<br>Comprobar huella co<br>comprobar huella co<br>se encuentre en su ots<br>a este ciertos datos p<br>a sobre su situación<br>sobre su situación<br>receptores de los fict<br>gente o dispositivo crip | tal<br>digital<br>sco quro.<br>ersonales<br>boral si ut<br>heros firm<br>ptográfico | Ctri+H<br>Ctri+U<br>s, entre los<br>liiza un ce<br>ados ante<br>USB. | o que puedo<br>rtificado pro<br>s de enviar | en en<br>ofesio<br>los o | contrar<br>mal.<br>distribu | se<br>Jirlos. |
| F                                                       | <sup>o</sup> ulse el bot                                                                                                    | ón o                                                                               | arrastre                                                                                                    | un fichei                                                                                                    | ro er                                                                               | n est                                                                | e áre                                       | ea                       |                             |               |
|                                                         |                                                                                                    |                                                                                    | <u> </u>                                                                                                    | nar fichero                                                                                                    |                                                                                     |                                                                      |                                             |                          |                             |               |

En el pie del registro de factura se presenta un código seguro de verificación (CSV) que podrá utilizar para comprobar el documento subido.

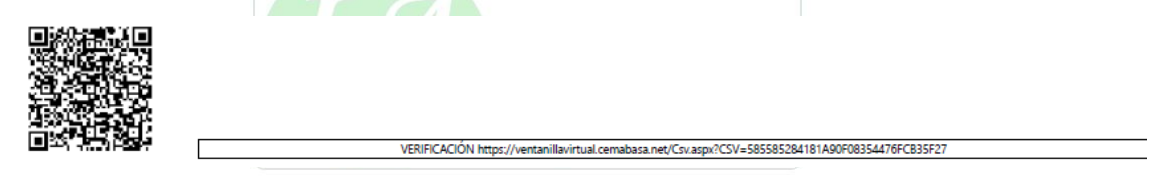

# 2.2 Consultar facturas.

Para consultar las facturas presentadas y el estado debe acceder desde el botón "CONSULTE". Al igual que pasa con la remisión de facturas.

#### 2.2.1 Consulta de facturas.

Una vez logado en la herramienta con el certificado con el que se quiere consultar el estado de las facturas remitidas a CEMABASA aparecerá la siguiente pantalla:

|                     | Inicio     | o / Facturas / (     | Consultar Factur | a          |    |                      |                  |       |   |
|---------------------|------------|----------------------|------------------|------------|----|----------------------|------------------|-------|---|
|                     |            | Desde:<br>01.01.2021 |                  |            | ~  | hasta:<br>31.12.2022 |                  |       |   |
| REGISTRO            | FECHA R.   | FACTURA              | FECHA F.         | ESTADO     | co | ncepto               |                  | total |   |
|                     |            |                      |                  | ~          |    |                      |                  |       |   |
| 2021-VF000002       | 27.12.2021 | 21/00056             | 04.05.2021       | PRESENTADA |    |                      |                  |       |   |
| 2021-VF000001       | 19.12.2021 | 25/2021              | 01.12.2021       | ACEPTADA   |    |                      |                  |       |   |
| Página 1 de 1 (2 el | ementos) < | 1 >                  |                  |            |    |                      | Tamaño de página | a: 10 | ~ |

En esta pantalla podrá ver las facturas presentadas, el estado y podrá volver a descargarse el registro de la factura. Puede seleccionar el periodo de fecha de las facturas y puede filtrar por

el estado en que se encuentran las facturas. Si la factura no es aceptada, recibirá un correo electrónico informándole el motivo.

| ESTADO |               |  |  |  |  |
|--------|---------------|--|--|--|--|
|        |               |  |  |  |  |
|        | PRESENTADA    |  |  |  |  |
|        | ACEPTADA      |  |  |  |  |
|        | ANULADA       |  |  |  |  |
|        | CONTABILIZADA |  |  |  |  |
|        | PAGADA        |  |  |  |  |

Pulsando sobre la columna registro podrá descargarse el registro de presentación de la factura.

### 2.3 Verificar CSV Justificante.

A esta pantalla se accede desde la página principal en la opción **"Validación de documentos"**, o desde el módulo de facturas **"CSV"**.

CSV es el acrónimo de Código Seguro de Verificación. Es un código formado por números y letras que aparece en el justificante de remisión de la factura. Este código permite comprobar, a través de internet, si el documento es real o ha sido manipulado. Con este código ya no es necesario que los documentos vayan sellados y firmados.

En esta pantalla se introducirá el número CSV para comprobar el justificante:

| Inicio / Verificar Documento |                                    |
|------------------------------|------------------------------------|
|                              |                                    |
| CSV:                         | 585585284181A90F0822354476FCB35F27 |
|                              | Confirmar                          |
|                              | Sin datos para mostrar             |